## Fuera del Condado: cómo acceder al sitio web seguro actualizado

## 1. Vaya a <u>https://www.elcduval.org/</u>, seleccione "I am a provider" (soy un proveedor)

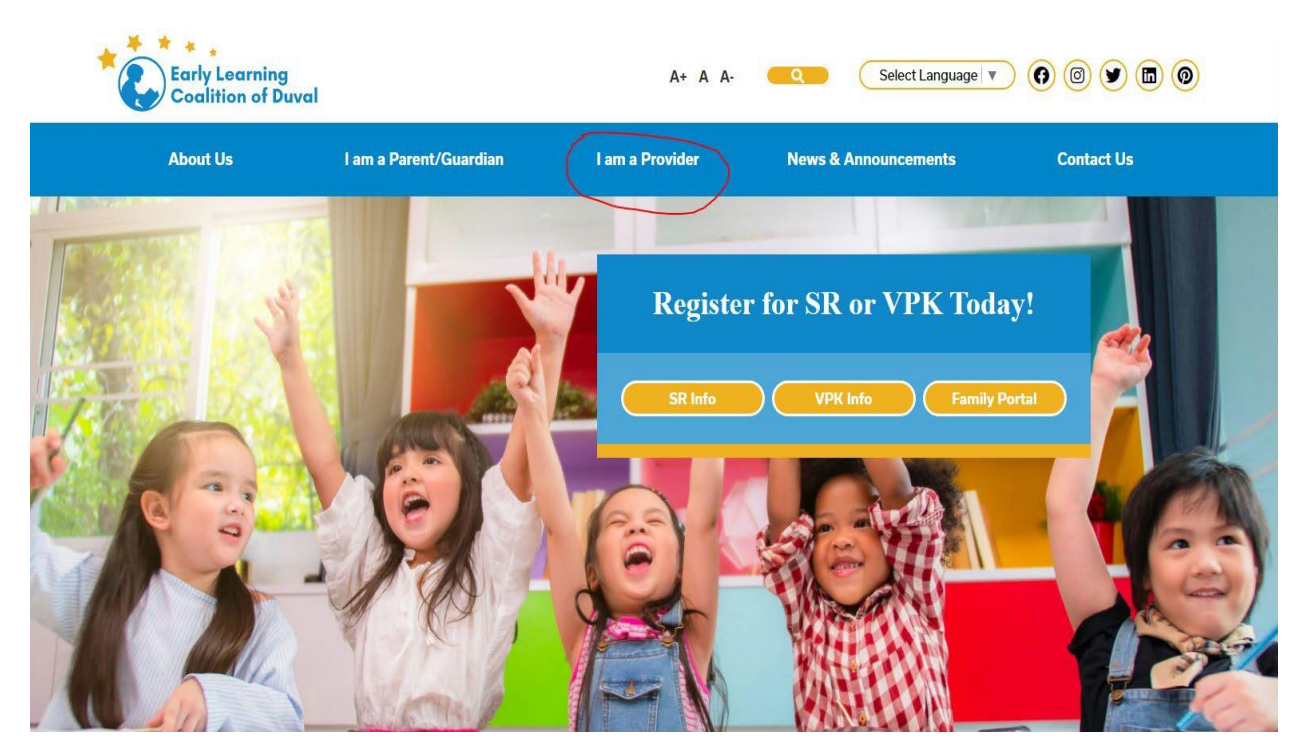

2. Seleccione Access the provider portal and other websites (accede el portal del proveedor y otras páginas)

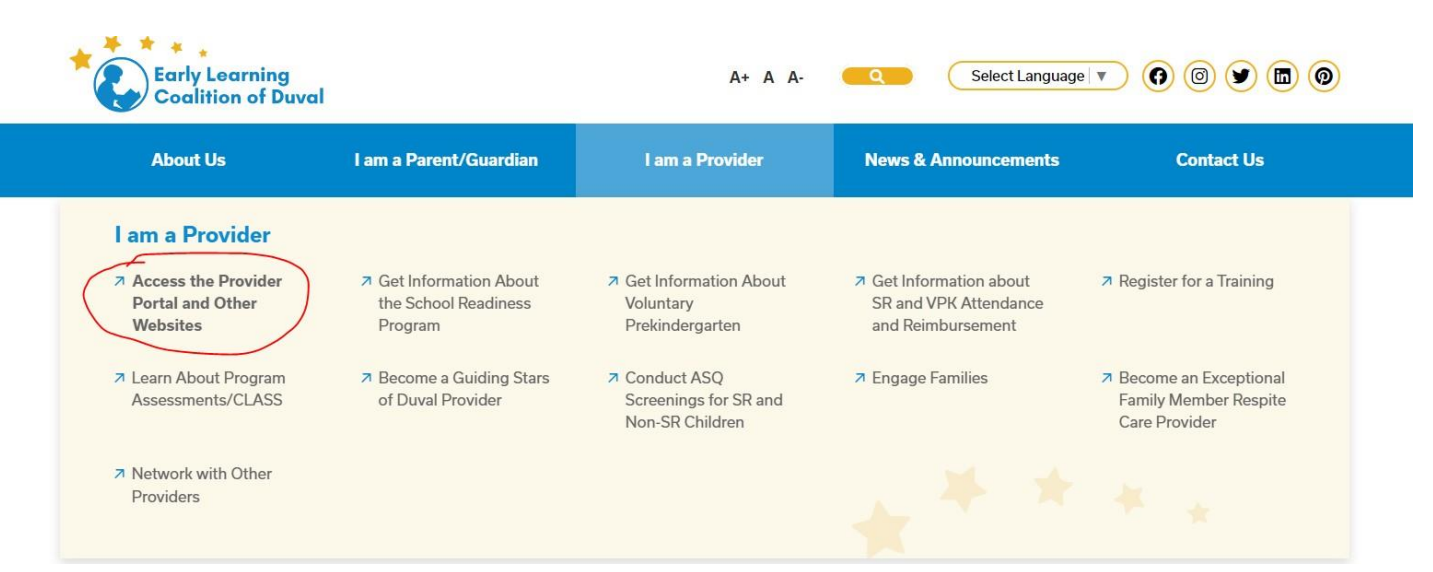

3. Desplácese hasta la parte inferior y seleccione "clic here" (haga clic aquí) junto al sitio seguro FTP

| About Us | l am a Parent/Guardian                                              | I am a Provider | News & Announcements | Contact Us |
|----------|---------------------------------------------------------------------|-----------------|----------------------|------------|
|          | during Stars of Duvar valuation Site (O<br>during March 1 – May 31) | пу асиче        | Link to come         | 1          |
|          | My Teaching Strategies                                              |                 | Click Here           |            |
|          | Quality Performance System Portal                                   |                 | Click Here           |            |
|          | VPK Provider Kindergarten Readiness Ra                              | ates            | Click Here           |            |
|          | Renaissance – Star Early Literacy                                   |                 | Click Here           |            |

4. Inicie sesión en el sitio web seguro (si no conoce su inicio de sesión , comuníquese con el personal de ASQ )

|                                   | Username                          |
|-----------------------------------|-----------------------------------|
|                                   | Password                          |
| Early Learning Coalition of Duval | Language                          |
| Web Transfer Client               | English 💌                         |
|                                   | Sign In                           |
|                                   | You have successfully logged out. |

5. Entre a las carpetas para subir o ver archivos (Upload)

| 🔔 Early I |    |          |                 |               |         |  |  |  |  |
|-----------|----|----------|-----------------|---------------|---------|--|--|--|--|
| Uplo      | ad | Download | Add folder      | Delete        | Refresh |  |  |  |  |
| Name      |    |          |                 |               |         |  |  |  |  |
|           | >  | ASQ      | Due Letter      |               |         |  |  |  |  |
|           | >  | ASQ I    | Learning Activi | ties          |         |  |  |  |  |
|           | >  | ASQ      | Parent Review   | Forms         |         |  |  |  |  |
|           | >  | ASQ      | Result Summa    | ſy            |         |  |  |  |  |
|           |    | ASQ      | Parent Results  | Review.pdf    |         |  |  |  |  |
|           |    | ASQ 6    | Calendar 2020   | - 2021.pdf    |         |  |  |  |  |
|           |    | Scree    | en Shot - ASQ C | Confirmation. | pdf     |  |  |  |  |